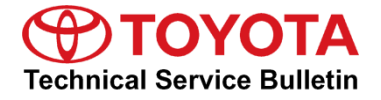

Service

Category Audio/Visual/Telematics

| Section | Navigation/Multi Info Display | Market USA | Toyota Supports |
|---------|-------------------------------|------------|-----------------|
|---------|-------------------------------|------------|-----------------|

#### Applicability

| YEAR(S) | MODEL(S)                           | ADDITIONAL INFORMATION |
|---------|------------------------------------|------------------------|
| 2018    | Corolla, Prius C, RAV4,<br>RAV4 HV |                        |

### Introduction

Some customers may complain of the inability to use certain functions of the navigation/infotainment system while the vehicle is in motion. The following update modifies the system functionality while the vehicle is in motion, improving customer experience. New software is available to address the following:

- Navigation transition improvements (if equipped)
- Call history list call function improvements
- Phone keypad unlocked while vehicle is in motion
- Contact list unlocked while vehicle is in motion
- Bluetooth-connected phone switches while vehicle is in motion
- Spotify information is not displayed
- Revised BT-Audio help pop-up

Warranty Information

| OP CODE | DESCRIPTION     | MODEL         | TIME | OFP                                                                                                    | T1 | T2 |
|---------|-----------------|---------------|------|----------------------------------------------------------------------------------------------------|----|----|
|         | Software Update | Corolla       |      | 86140-02520<br>86140-02540<br>86804-02100                                                                            |    |    |
| EL1716  |                 | RAV4, RAV4 HV | 0.3  | 86804-42100<br>86804-42110<br>86140-42110<br>86140-42460<br>86804-0R030<br>86804-0R040<br>86140-0R170<br>86140-0R180 | 87 | 74 |
|         |                 | Prius C       |      | 86804-52040<br>86804-52050<br>86140-52270<br>86140-52330                                                             |    |    |

### APPLICABLE WARRANTY

- This repair is covered under the Toyota Basic Warranty. This warranty is in effect for 36 months or 36,000 miles, whichever occurs first, from the vehicle's in-service date.
- Warranty application is limited to occurrence of the specified condition described in this bulletin.

#### Multimedia Software Update Information

| HEAD UNIT             | MULTIMEDIA SOFTWARE UPDATE FILE | QTY |
|-----------------------|---------------------------------|-----|
| Entune™ Audio         | 15TBDANA-CA01 1127.kwi          |     |
| Entune™ Audio Plus    | 15TDANNA-CA01 2215.kwi          | 1   |
| Entune™ Premium Audio | 15TDDANA-CA01 2215.kwi          |     |

#### MULTIMEDIA SOFTWARE FILE DOWNLOAD

The Multimedia software update file may be downloaded directly from this Service Bulletin by clicking on the applicable file name in the table above. Once downloaded, the file may be copied directly to a commonly available blank USB flash drive.

For USB flash drive requirements and download instructions: Refer to *TIS* – *Diagnostics* – *Calibrations* – *Reference Documents* – "<u>Multimedia Software Download Instructions</u>"

# Page 3 of 7

# Multimedia System Enhancements (Fujitsu Ten)

### Software Update Procedure

- 1. Start the engine.
- 2. Press the *Home* button on the radio faceplate, then select the *Gear* icon in the upper right corner.
- 3. Select General on the Setup screen.

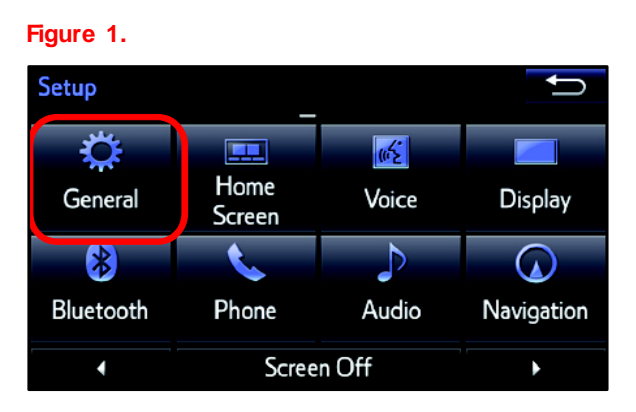

4. Scroll down and select Software Update.

5. Select *Update* on the Software Update screen.

### Figure 2.

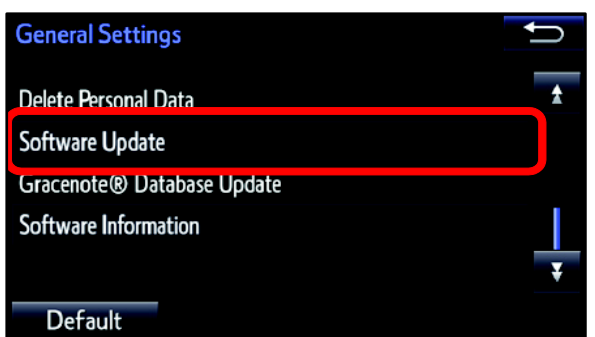

#### Figure 3.

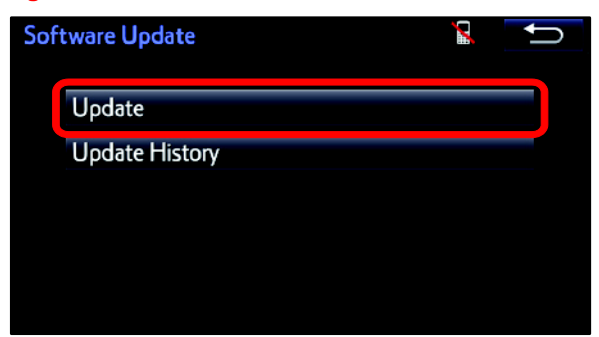

Figure 4.

# Multimedia System Enhancements (Fujitsu Ten)

### Software Update Procedure (Continued)

6. Verify that the NEW software listed is the same or earlier as indicated in the Software Version Information table.

| Software Update                                |             |            |
|------------------------------------------------|-------------|------------|
| Model ID:13TDANNA-CA01<br>Hard No.:86100-02100 | SAM ID : AB | EAIBUVMSW  |
|                                                | Current     | New        |
| Operating System :                             | AU.30.08    | XXXXXX     |
| Device Driver :                                | AU.30.08    | XXXXXX     |
| Audio :                                        | AU.30.08    | XXXXXX ¥   |
| Detail                                         | Update      | e Software |

### Table 1. Software Version Information

|                   | ENTUNE™ AUDIO                                |                      | ENTUNE™ AUDIO PLUS   |                      | ENTUNE™ PREMIUM AUDIO            |                      |          |
|-------------------|----------------------------------------------|----------------------|----------------------|----------------------|----------------------------------|----------------------|----------|
| TYPE              | CURRENT<br>VERSION                           | NEW<br>VERSION       | CURRENT<br>VERSION   | NEW<br>VERSION       | CURRENT<br>VERSION               | NEW<br>VERSION       |          |
| Operating System  |                                              | _                    |                      | _                    |                                  | -                    |          |
| Device Driver     | UU.10.48                                     | UU.11.27             | EU.10.68<br>EU 20.05 | EU.22.15             | CU.10.71<br>CU.10.72<br>CU 20.05 | CU.22.15             |          |
| Audio             |                                              | UU.11.27             |                      | EU.22.15             |                                  | CU.22.15             |          |
| Navigation        | UU.11.06<br>UU.11.08                         | N/A                  | EU.20.08             | N/A                  | CU.20.08                         | CU.22.15             |          |
| Bluetooth         | UU.11.13<br>UU.11.16<br>UU.11.17<br>UU.11.19 | UU.11.27             | EU.20.21<br>EU.20.25 | EU.20.21<br>EU.20.25 | EU.22.15                         | CU.20.14<br>CU.20.17 | CU.22.15 |
| GUI               |                                              | UU.11.16<br>UU.11.17 | UU.11.27             | EU.21.01             | EU.22.15                         | CU.20.22             | CU.22.15 |
| Middle Ware       |                                              | UU.11.27             | EU.22.04<br>EU.22.06 | EU.22.15             | CU.20.26<br>CU.22.04             | CU.22.15             |          |
| Kernel            |                                              | UU.11.27             |                      | EU.22.15             | CU.22.06                         | CU.22.15             |          |
| Voice Recognition |                                              | UU.11.27             |                      | EU.22.15             |                                  | CU.22.15             |          |

## 7. Does the software need to be updated?

• YES — Download the software from the Multimedia Software Update Information section onto an empty USB flash drive and continue to step 8.

### NOTE

- If "IG-OFF" occurs, repeat steps 1-5 to reenter the Software Update screen.
- NO This bulletin does NOT apply. Continue diagnosis using the applicable Repair Manual.
- 8. Insert the prepared USB flash drive into the vehicle's USB port.
- 9. Verify that the NEW software is up to date on the Software Update screen.

### Software Update Procedure (Continued)

10. Press the *Update Software* button in the lower right-hand corner.

## Figure 5.

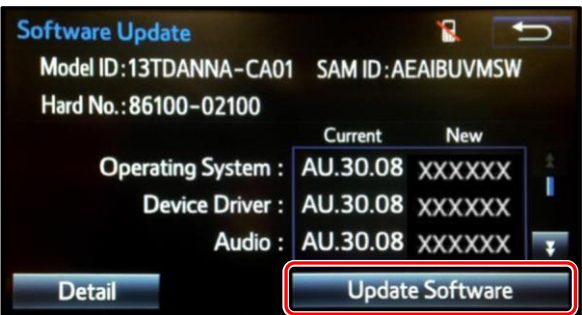

11. Select Yes on the "Would you like to start the software update?" pop-up.

### Figure 6.

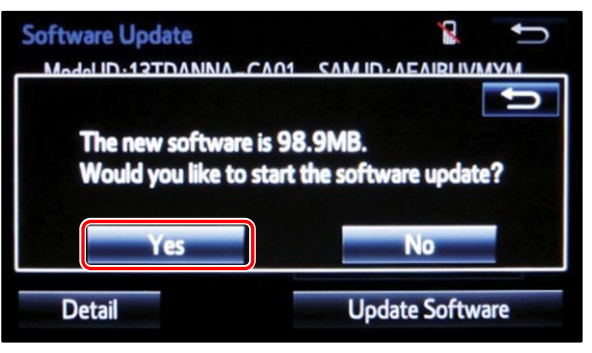

## NOTE

Entune<sup>™</sup> Audio Plus ONLY: Select the left box on the "This preset is currently empty. Would you like to save [XXXX] as a preset?" pop-up.

#### Figure 7.

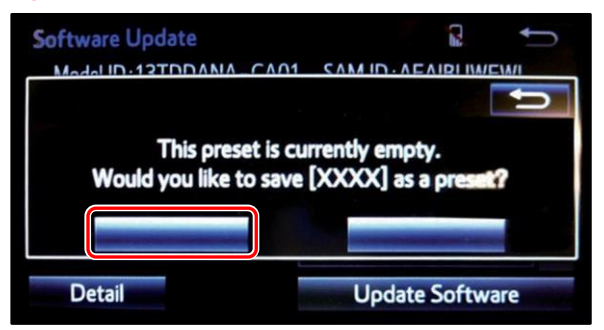

12. The unit will begin installation. This update will take about 10 minutes.

### NOTE

- Do NOT turn off the engine or ACC before the software is ready for updating.
- Do NOT pull the USB flash drive out of the vehicle USB port.

### Figure 8.

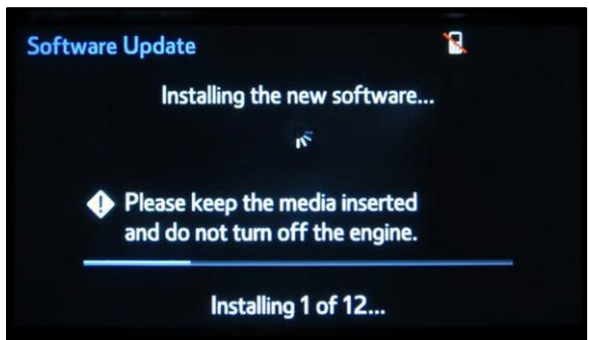

### Software Update Procedure (Continued)

13. When "The software is ready for updating." pop-up displays, cycle the ignition OFF, wait 30 seconds, then cycle the ignition ON again.

### Figure 9

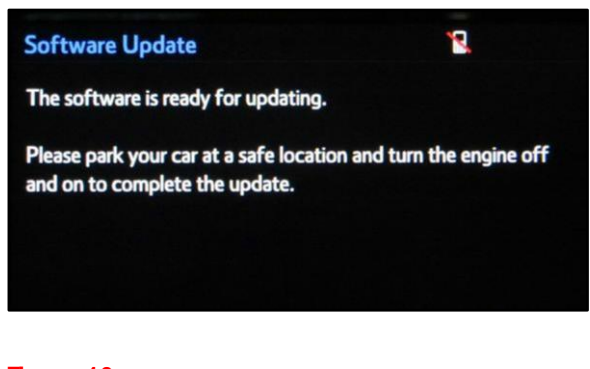

14. Turn the ignition ON and wait for the audio system to finish the software update.

### NOTE

Do NOT turn off ACC before the next Toyota logo screen displays.

15. When the Toyota logo screen displays, the update is finished.

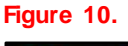

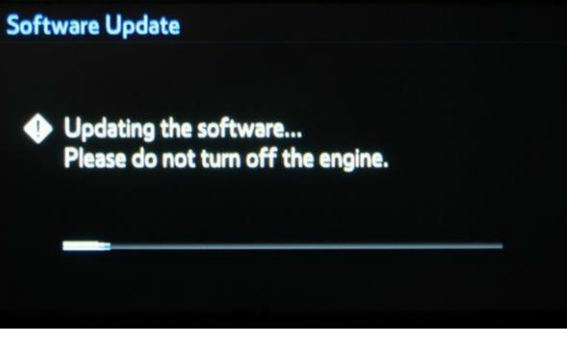

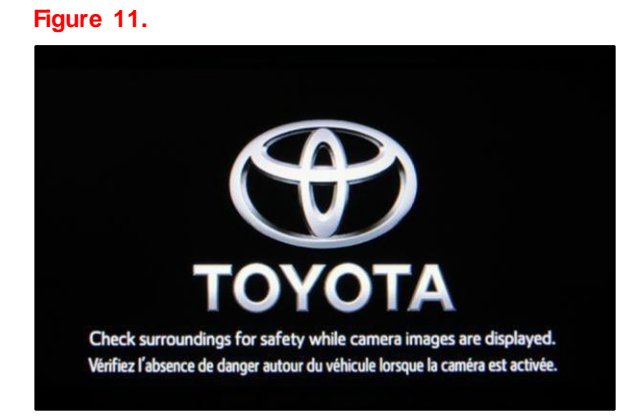

16. Once the software update has completed, remove the USB flash drive.

### Software Update Procedure (Continued)

17. Perform steps 1 – 5 to verify that the software version matches the current Software Version Information table below.

|                      | ENTUNE™ AUDIO      |                                                                       | ENTUNE™ AUDIO PLUS |                            | ENTUNE™ PREMIUM AUDIO |              |
|----------------------|--------------------|-----------------------------------------------------------------------|--------------------|----------------------------|-----------------------|--------------|
| TYPE                 | CURRENT<br>VERSION | M/D/Y                                                                 | CURRENT<br>VERSION | M/D/Y                      | CURRENT<br>VERSION    | M/D/Y        |
| Operating<br>System  | _                  |                                                                       | -                  |                            | -                     |              |
| Device Driver        | UU.11.27           |                                                                       | EU.22.15           |                            | CU.22.15              |              |
| Audio                | UU.11.27           |                                                                       | EU.22.15           |                            | CU.22.15              | ]            |
| Navigation           | N/A                | Updated Date<br>(If no GPS<br>signal, date<br>may NOT<br>be accurate) | N/A                | Updated Date<br>(If no GPS | CU.22.15              | Updated Date |
| Bluetooth            | UU.11.27           |                                                                       | EU.22.15           | signal, date               | CU.22.15              | signal, date |
| GUI                  | UU.11.27           |                                                                       | EU.22.15           | may NOT<br>be accurate)    | CU.22.15              | may NOT      |
| Middle Ware          | UU.11.27           |                                                                       | EU.22.15           | ŕ                          | CU.22.15              |              |
| Kernel               | UU.11.27           |                                                                       | EU.22.15           |                            | CU.22.15              |              |
| Voice<br>Recognition | UU.11.27           |                                                                       | EU.22.15           |                            | CU.22.15              |              |

#### Table 2. Software Version Information